## Как добавить страницу школьного музея на Facebook в группу «История образования»

1. Создать страницу, посвященную музею Вашей образовательной организации, в социальной сети Facebook (www.facebook.com/).

2. Зайти на страницу общедоступной группы «История образования» (<u>https://www.facebook.com/groups/218710458476023/</u>)

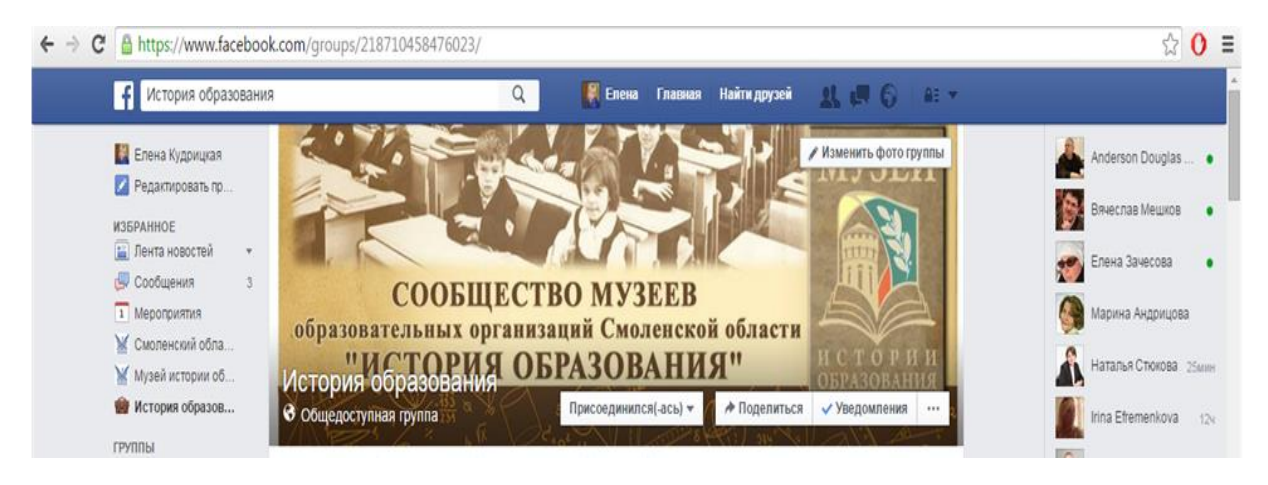

### Как найти группу:

• Перейти по прямой ссылке с официального сайта ГАУ ДПО СОИРО (Раздел «Музей истории образования Смоленской области» → «Музейное сообщество образовательных организаций Смоленской области "История образования")

или

- В поле поиска в социальной сети Facebook ввести «История образования» и перейти по появившейся ссылке на страницу группы.
- 3. Кликнуть по значку «присоединиться».

#### Примечания:

Обращаем Ваше внимание на то, что клик по значку «присоединиться» позволяет <u>отправить</u> <u>заявку</u> на присоединение к группе, а не моментально оказаться в группе. Администратор группы примет Вашу заявку на добавление в группу и только после этого Вы увидите Вашу страницу в разделе «Участники группы».

#### Убедительная просьба создавать страницу музея.

Пример страницы музея Открытой (сменной) школы №1 https://www.facebook.com/profile.php?id=100011291267093&fref=pb\_friends Если Вы создаете личную страницу, на базе которой будет размещена информация о музее, заполните раздел <u>«Место работы»</u>, это позволит понять, музей какой образовательной организации Вы представляете.

# <u>Не</u> создавайте информацию о музее в виде сообществ и групп, т.к. группа не может являться участником другой группы.

Если Вы создали страницу, но так и не смогли присоединиться к группе, отправьте сообщение на адрес электронной почты <u>otdelmarke@yandex.ru</u>. В текст письма поместите ссылку на Вашу страницу.